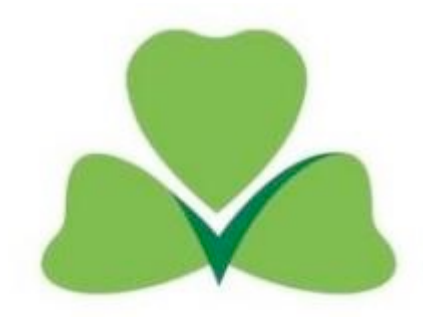

# How to Register for Fáilte Ireland approval

1.1 To log in to the Trade Portal please follow the following link:

### https://tradeportal.failteireland.ie/

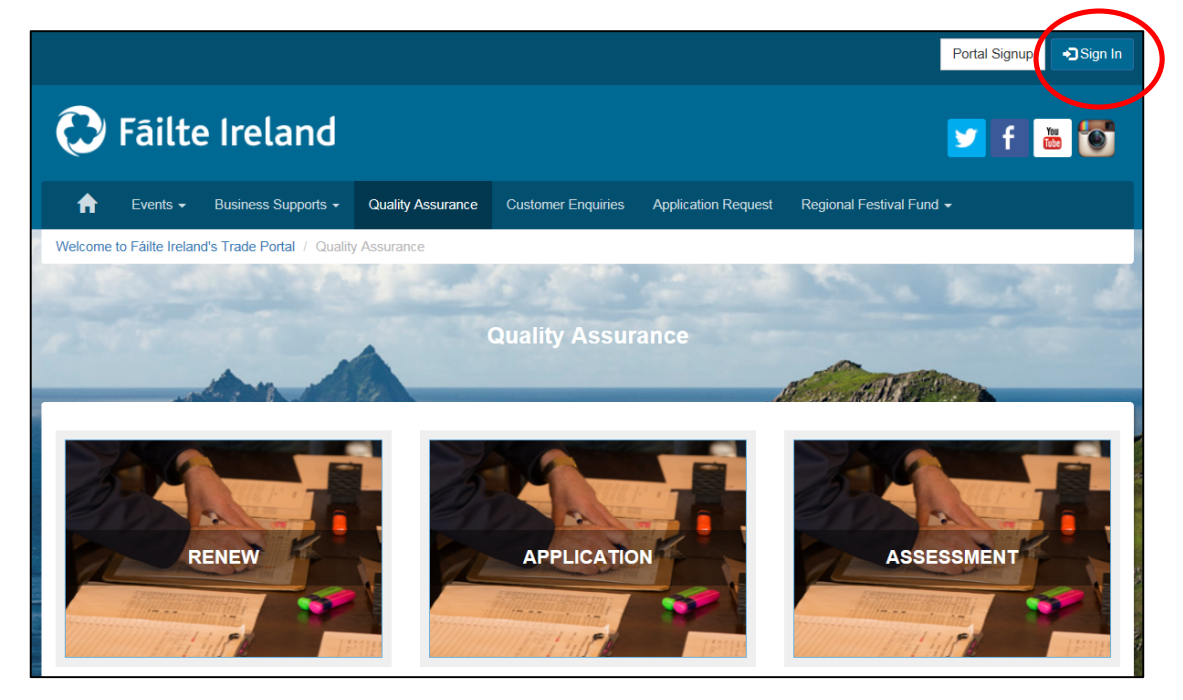

1.2 If you already have log in credentials click "Sign In" and enter your username and password:

| <b>+</b> ⊒Sign In | Redeem Inv | itation                       |
|-------------------|------------|-------------------------------|
| Sign in wi        | th your ex | isting account                |
|                   | Username   |                               |
|                   | Password   |                               |
|                   |            | Remember me                   |
|                   |            | Sign in Forgot Your Password? |

- Please note there is a "Forgot Your Password" facility. You will need the email address associated with the account to activate this.

- If you are having trouble gaining access to your account please contact our dedicated service provider Capita Customer Solutions:

Phone: 1890 697000 Email: <u>qualityassurance@failteireland.ie</u>

1.3 If you are not registered on the Trade Portal you will need to create an account, to do this follow the below link:

https://tradeportal.failteireland.ie/

To create a new account click on "Application":

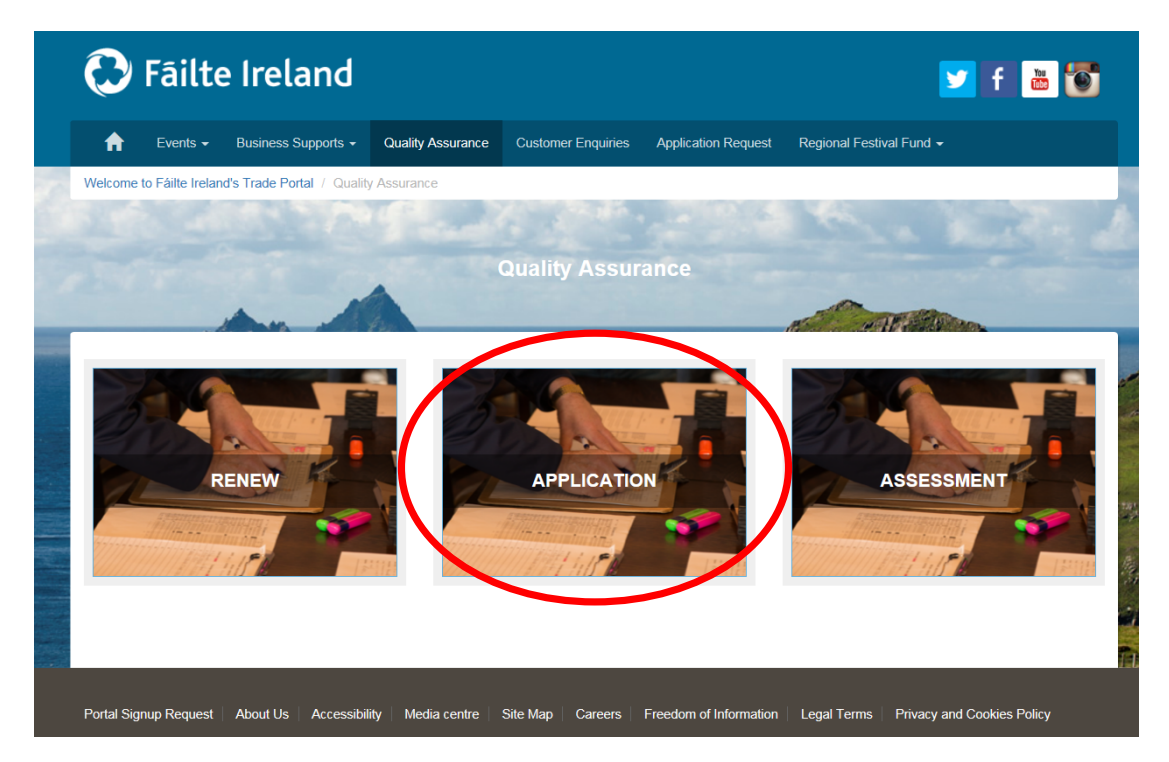

Please answer all of the questions carefully and then submit the form:

| Property Name                    |   |             |   |
|----------------------------------|---|-------------|---|
| Sector *                         | Q | Rating *    | Q |
| First Name *                     |   | Last Name * |   |
| Email Address *                  |   | Phone *     |   |
| Type the text<br>Privacy & Terms |   |             |   |
| Submit                           |   |             |   |

You will then be sent an email containing a link to the Trade Portal and an invitation code. Please follow the link and click "next":

| 🔁 Fāilte            | Ireland                  |                         |                    |                     | <b>2</b>                 | f 🛅 🗑 |
|---------------------|--------------------------|-------------------------|--------------------|---------------------|--------------------------|-------|
|                     | Business Supports +      | Quality Assurance       | Customer Enquiries | Application Request | Regional Festival Fund 👻 |       |
| Redeem Invitation   |                          |                         |                    |                     |                          |       |
| Sign up with an inv | tation code              |                         |                    |                     |                          |       |
|                     | If the Invitation Code i | s already written belov | v just press Next  |                     |                          |       |
| Invitation Code     | 99478g0gfc634b300        | 6e4efg4916c670g0        |                    |                     |                          | ×     |
|                     | Next                     |                         |                    |                     |                          |       |

You will then be asked to enter your username and password:

| 🔁 Fâilte Ireland         |                 |                   |                    | 💙 f 💩 🐻    |      |
|--------------------------|-----------------|-------------------|--------------------|------------|------|
| Events Calend            | ar My Events    | Quality Assurance | Customer Enquiries | Programmes |      |
| →3 Sign In Redeem Inv    | itation         |                   |                    |            | 2.14 |
| Redeeming code: 98377f0f | dc523a305d3dce3 | 805b670f0         |                    |            |      |
| Register for a new lo    | ocal account    |                   |                    |            |      |
| Username                 |                 |                   |                    |            |      |
| Password                 |                 |                   |                    |            |      |
| Confirm Password         |                 |                   |                    |            |      |
|                          | Register        |                   |                    |            |      |

Once you have created an account you will be able to sign in and sign out of the Trade Portal as often as you require:

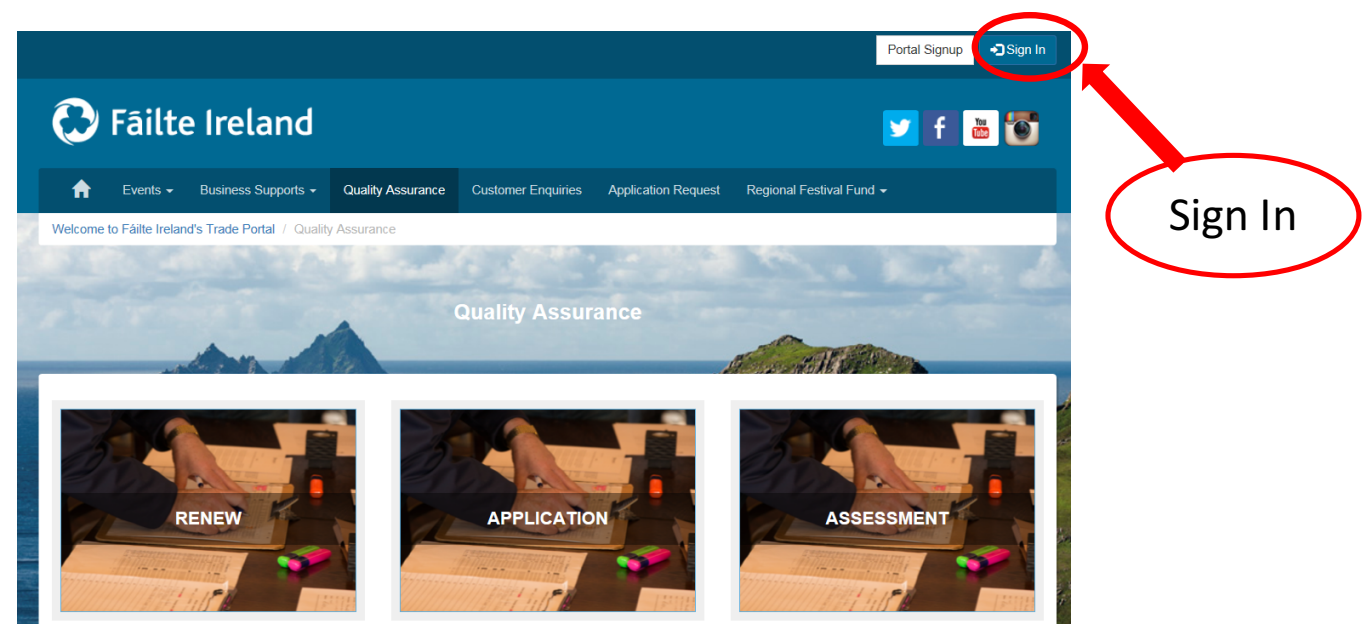

|           |                        |                     |                   |                    |                     | Portal Sig               | nup 🔁 Sign In |
|-----------|------------------------|---------------------|-------------------|--------------------|---------------------|--------------------------|---------------|
| 0         | 🕑 Fāilte Ireland 🔽 🖬 🐻 |                     |                   |                    |                     |                          | <b>* *</b>    |
| A         | Events 🚽               | Business Supports 🗸 | Quality Assurance | Customer Enquiries | Application Request | Regional Festival Fund 🗸 |               |
| Sign In   | Redeem In              | nvitation           |                   |                    |                     |                          |               |
| Sign in w | ith your e             | existing account    |                   |                    |                     |                          |               |
|           | Username               |                     |                   |                    |                     |                          |               |
|           | Password               |                     |                   |                    |                     |                          |               |
|           |                        | Remember me?        |                   |                    |                     |                          |               |
|           |                        | Sign in Forgot Y    | our Password?     |                    |                     |                          |               |

2. To create or continue an existing application, click on "Application":

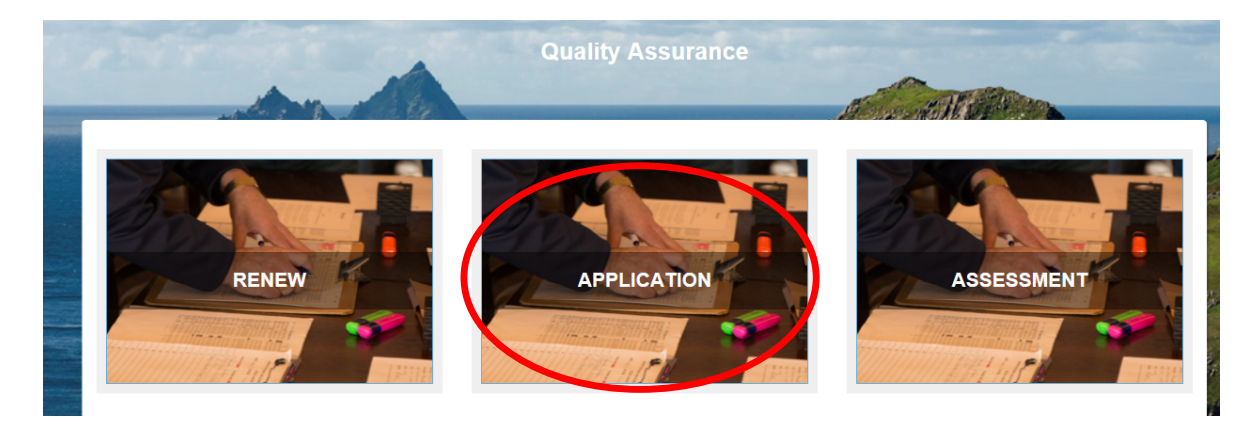

Then click on "create or continue application" and click "Next":

| Арр                                                                                                    | ications                                                                                                    |
|----------------------------------------------------------------------------------------------------|----------------------------------------------------------------------------------------------------|
| Applications                                                                                                    | Alexandrich E. Martin Station and and a second station of the second station of the seco |
| Want to:     Oreate or continue an Application     Ocomprese Registration for statutory Applications     ORe-apply for a lapsed approval, Change Sector or Add an Additional Bu | siness                                                                                                    |
| Next                                                                                                    |                                                                                                    |
|                                                                                                    |                                                                                                    |

While completing your Renewal Form please note the following:

- All fields marks with an asterisk (\*) are compulsory.
- Please ensure that all contact details are correct.
- Input as much information as possible, not just the compulsory fields.

#### 3. Business Details

- Complete all of the required information, ensuring all contact details are correct

| Business Details                                                                                                    |                  |                          |  |  |  |
|----------------------------------------------------------------------------------------------------|------------------|--------------------------|--|--|--|
| This section is for the details of your business.<br>Please ensure the information is entered correctly and is up to date.<br>Boxes marked with an asterisk (*) are mandatory information.<br>Changes to the page are saved automatically. If you sign out and sign in again you will default back to the page you left on.<br>If you have any queries please contact our Customer Support Team on Tel: 1890 697000 or Email: qualityassurance@failteireland.ie |                  |                          |  |  |  |
| Business Name *                                                                                                    | Phone *          | No. of Full Time Staff*  |  |  |  |
| Sector *                                                                                                    | Mobile Phone     | No. of Part Time Staff * |  |  |  |
| Account Number                                                                                                    | Email *          |                          |  |  |  |
|                                                                                                    | Website          |                          |  |  |  |
| Address Line 1 *                                                                                                    | Facebook Address |                          |  |  |  |
| Address Line 2                                                                                                    | Twitter Address  |                          |  |  |  |

#### 3.1 Business Contact Person Details

This is the person who should be contacted in relation to Quality Assurance applications & renewals.

| 11%                                                                                                    |                                                    |
|----------------------------------------------------------------------------------------------------|----------------------------------------------------|
| Business Contact Person                                                                                                    |                                                    |
| This section is for the person responsible for the business who should be contacted in relat                                                                                                    | tion to Quality Assurance applications & renewals. |
| Please ensure the information is entered correctly and is up to date.<br>Boxes marked with an asterisk (*) are mandatory information.<br>Changes to the page are saved automatically. If you sign out and sign in again you will def.<br>If you have any queries please contact our Customer Support Team on Tel: 1890 697000 of | ault back to the page you left on.                 |
| First Name *                                                                                                    |                                                    |
| Last Name *                                                                                                    |                                                    |
| Job Title *                                                                                                    |                                                    |
| Phone *                                                                                                    |                                                    |
| Mobile Phone                                                                                                    |                                                    |
| Email *                                                                                                    |                                                    |
|                                                                                                    |                                                    |
|                                                                                                    | 120                                                |

#### 3.2 Ownership Details

This is the person or company that has the legal right to act as the operator of this business.
 This name will also appear on the official Fáilte Ireland listing/register and the property's
 Certificate of Registration.

| 17%                                                                                                    |                                       |
|----------------------------------------------------------------------------------------------------|---------------------------------------|
|                                                                                                    |                                       |
| Ownership Details for this Business                                                                                                    |                                       |
|                                                                                                    |                                       |
| This section is for the name of an individual person of company that has the legal right to This is the name that will be displayed on the official Fáilte Ireland listing/register. | act as the operator of this business. |
| Please ensure the information is entered correctly and is up to date.                                                                                                    |                                       |
| Boxes marked with an asterisk (*) are mandatory information.                                                                                                    | of suit leads to the page you left on |
| Changes to the page are saved automatically. If you sign out and sign in again you will o                                                                                            | erault back to the page you left off. |
| Owner(s) / Operator(s) *                                                                                                    | Phone *                               |
|                                                                                                    |                                       |
| First Name *                                                                                                    | Mobile Phone                          |
| That Nume                                                                                                    | monernone                             |
|                                                                                                    |                                       |
| Last Name *                                                                                                    | Email *                               |
|                                                                                                    |                                       |
| Job Title *                                                                                                    | VAT No.                               |
|                                                                                                    |                                       |
| Address Line 1 *                                                                                                    | CRO No.                               |
|                                                                                                    |                                       |
| Address Line 2                                                                                                    |                                       |
|                                                                                                    |                                       |
|                                                                                                    |                                       |

#### 3.3 Financial Contact

\_

- This is the person responsible for the financial transactions with Fáilte Ireland.

| 23%                                                                                                    |                                                                                       |
|----------------------------------------------------------------------------------------------------|---------------------------------------------------------------------------------------|
| Financial Contact                                                                                                    |                                                                                       |
| This section is for the person responsible for the financial transactions with Fáilte Ireland.                                                                                                    | â                                                                                     |
| Please ensure the information is entered correctly and is up to date.<br>Boxes marked with an asterisk (*) are mandatory information.<br>Changes to the page are saved automatically. If you sign out and sign in again you will d<br>If you have any queries please contact our Customer Support Team on Tel: 1890 697000 | efault back to the page you left on.<br>) or Email: qualityassurance@failteireland.ie |
| First Name *                                                                                                    | Phone                                                                                 |
|                                                                                                    |                                                                                       |
| Last Name *                                                                                                    | Mobile Phone                                                                          |
|                                                                                                    |                                                                                       |
| Job Title *                                                                                                    | Email *                                                                               |
|                                                                                                    |                                                                                       |
| Address Line 1                                                                                                    |                                                                                       |
|                                                                                                    |                                                                                       |
| Address Line 2                                                                                                    |                                                                                       |
|                                                                                                    |                                                                                       |
| City / Town                                                                                                    |                                                                                       |
|                                                                                                    |                                                                                       |
| Eircode                                                                                                    |                                                                                       |
|                                                                                                    |                                                                                       |

#### 3.4 Online Reservation Providers

- Please ensure you enter the correct link to your business in each relevant booking option.

| 29%                                                                                                    |                                                                                                    |               |
|----------------------------------------------------------------------------------------------------|----------------------------------------------------------------------------------------------------|---------------|
|                                                                                                    |                                                                                                    |               |
| Online Reservation Prov                                                                                                    | viders                                                                                                    |               |
| This section is for the top 3 booking options availated a section is for the top 3 booking options availated a section of the ink of the section of the section of the sect | ble for your business.<br>and is up to date.<br>to your business in each relevant booking option - e.g. www.booking.com/business<br>ou sign out and sign in again you will default back to the page you left on.<br>ner Support Team on Tel: 1890 697000 or Email: qualityassurance@failteireland.ie | name          |
| Online Reservation Provider 1                                                                                                    |                                                                                                    |               |
| Online Reservation Provider 2                                                                                                    |                                                                                                    |               |
| Online Reservation Provider 3                                                                                                    |                                                                                                    |               |
|                                                                                                    |                                                                                                    |               |
| Cancel session                                                                                                    |                                                                                                    | Previous Next |

### 4. Opening/Closing Dates

Please enter the opening and closing dates for the business.

| Closing Dates                                                                                                    |               |     |
|----------------------------------------------------------------------------------------------------|---------------|-----|
| This section is for the closing dates of your business.<br>Please ensure the information is entered correctly and is up to date.<br>Click the +Add button to add a new closing date or click on the down arrow (v) to Edit or Delete.<br>Changes to the page are saved automatically. If you sign out and sign in again you will default back to the page you left on.<br>If you have any queries please contact our Customer Support Team on Tel: 1890 697000 or Email: qualityassurance@failteireland.ie |               | Ŷ   |
| Date Closed From <b>↑</b> Date Closed To                                                                                                    | (             | Add |
| There are no records to display.                                                                                                    |               |     |
|                                                                                                    |               |     |
| Discard session                                                                                                    | Previous Next |     |

1

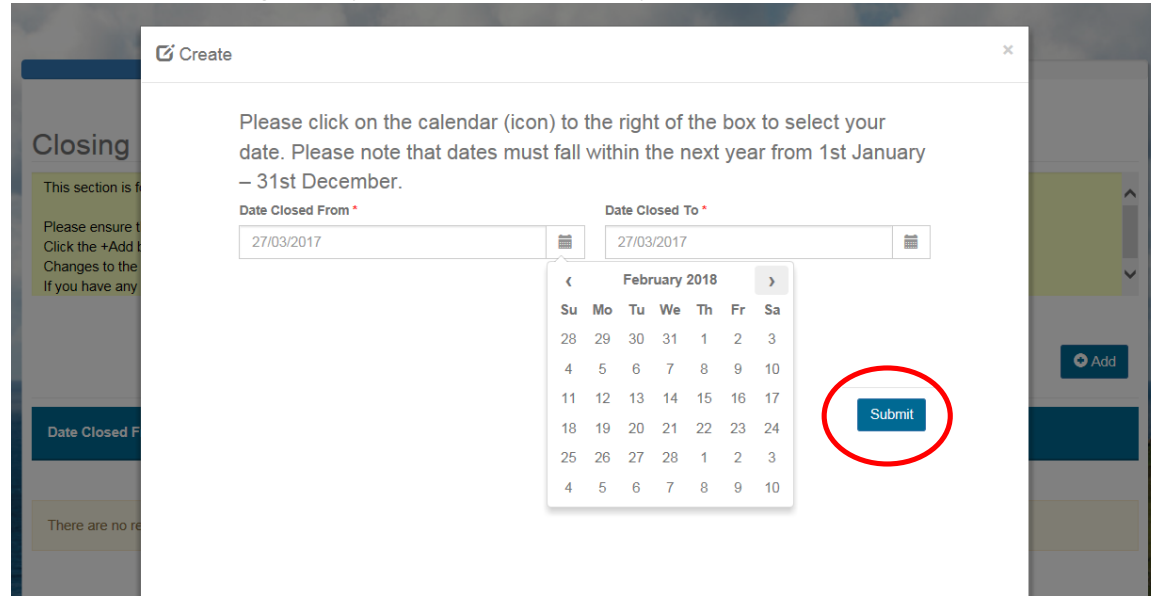

#### 4.1 To add the closing dates please click "Add" and update the closed from and to fields.

4.2 Please review the dates to ensure they are correct and click "Next".

|                                                                                        | 35%                                                                                                    |                                                                                                    |        |
|----------------------------------------------------------------------------------------|----------------------------------------------------------------------------------------------------|----------------------------------------------------------------------------------------------------|--------|
| Closing                                                                                | Dates                                                                                                    |                                                                                                    |        |
| This section is<br>Please ensure<br>Click the +Add<br>Changes to the<br>If you have an | for the closing dates of your business.<br>the information is entered correctly and is<br>I button to add a new closing date or click of<br>page are saved automatically. If you sign<br>y queries please contact our Customer Sup | up to date.<br>on the down arrow (v) to Edit or Delete.<br>out and sign in again you will default back to the page you left on.<br>oport Team on Tel: 1890 697000 or Email: qualityassurance@failteireland.ie | ^<br>• |
|                                                                                        | Date Closed From 🕇                                                                                                    | Date Closed To                                                                                                    | C Add  |
| Click to Edit                                                                          | 01/10/2018                                                                                                    | 30/10/2018                                                                                                    | ~      |
| Click to Edit                                                                          | 01/02/2018                                                                                                    | 12/02/2018                                                                                                    | •      |
| Discard sessi                                                                          | on                                                                                                    | Previous Next                                                                                                    |        |

#### 5. Business Descriptions

- These are the short (maximum 250 characters) and long (maximum 3,000 characters) descriptions of your business displayed on the Fáilte Ireland promotional websites. Please ensure the information entered here is correct.

| 53%                                                                                                    |
|----------------------------------------------------------------------------------------------------|
|                                                                                                    |
| Business Descriptions                                                                                                    |
| This section is for the short and long descriptions of your business displayed on the Failte Ireland promotional websites including Discover Ireland.                                                                                                    |
| Please ensure the information is entered correctly and is up to date.<br>Changes to the page are saved automatically. If you sign out and sign in again you will default back to the page you left on.<br>If you have any queries please contact our Customer Support Team on Tel: 1890 697000 or Email: qualityassurance@failteireland.ie |
| Short Description (Max 250 Characters)                                                                                                    |
|                                                                                                    |
| Long Description (Max 3000 Characters)                                                                                                    |
|                                                                                                    |
|                                                                                                    |
|                                                                                                    |
|                                                                                                    |
| Cancel session Previous Next                                                                                                    |

#### 6. Accommodation and Visitor Sleeping Capacity Information

- Please ensure this information is completed correctly, and that the number of each room/unit and maximum number of people accommodated are correct.

| Accomn                                                                                     | nodation Types                                                                                                    |                                                                                                |                                                              |                           |                                                                                                    |
|--------------------------------------------------------------------------------------------|----------------------------------------------------------------------------------------------------|------------------------------------------------------------------------------------------------|--------------------------------------------------------------|---------------------------|----------------------------------------------------------------------------------------------------|
| This section is<br>Note: A hotel n<br>with en-suite b<br>Click on the do<br>Changes to the | for capturing the type(s) of accommodation your business<br>nust have a minimum of 10 guest bedrooms. If the business<br>athrooms.<br>wm arrow (v) and Edit to complete your response.<br>e page are saved automatically. If you sign out and sign in a | offers.<br>s is located within the Dublin Metropoli<br>again you will default back to the page | tan District, it must have a minimur<br>you left on.         | n of 15 guest bedroo      | oms                                                                                                    |
|                                                                                            | Room Type 🕇                                                                                                    | Number of this unit type                                                                       | How many people can<br>you accommodate in<br>each room/unit? | Total No. of<br>Bedspaces | $\sim$                                                                                                    |
| Click to Edit                                                                              | Double Double (two double beds)                                                                                                    |                                                                                                |                                                              |                           | <ul> <li>Image: A set of the set of the</li></ul> |
| Click to Edit                                                                              | Double Room                                                                                                    |                                                                                                |                                                              |                           |                                                                                                    |
| Click to Edit                                                                              | Family Room (Double bed and one, two or three single beds)                                                                                                    |                                                                                                |                                                              |                           | ~                                                                                                    |
| Click to Edit                                                                              | Single Room                                                                                                    |                                                                                                |                                                              |                           | ~                                                                                                    |
| Click to Edit                                                                              | Suite                                                                                                    |                                                                                                |                                                              |                           | ~                                                                                                    |
| Click to Edit                                                                              | Triple Room (three single beds or one double and one single bed)                                                                                                    |                                                                                                |                                                              |                           | ~                                                                                                    |
| Click to Edit                                                                              | Twin (two single beds)                                                                                                    |                                                                                                |                                                              |                           | *                                                                                                    |
| Click to Edit                                                                              | Twin Double (two single beds, and one double bed)                                                                                                    |                                                                                                |                                                              |                           | ~                                                                                                    |
|                                                                                            |                                                                                                    | 11                                                                                             |                                                              |                           |                                                                                                    |

#### 7. Images

- Please add current images of the business, these are the images which will be displayed on the Fáilte Ireland promotional websites.

| 66%                                                                                                    |  |
|----------------------------------------------------------------------------------------------------|--|
| Images                                                                                                    |  |
| This section is for you to upload images of your business to be displayed on the Fâilte Ireland promotional websites including Discover Ireland.<br>To upload your photos click on Add Image.<br>Photos should be landscape orientation.<br>IMPORTANT : AFTER CLICKING ON THE "Add Image" BUTTON YOU MUST ENTER THE DESCRIPTION OF THE IMAGE BEFORE YOU CAN ATTACH THE IMAGE. |  |
| There are no images to display.                                                                                                    |  |
| Add Image                                                                                                    |  |
| Cancel session Previous Next                                                                                                    |  |

#### 8. Documents

- Please attach all necessary documentation, these are:
  - Copy of Planning Permission.
  - Copy of the Certificate of Compliance in relation to the planning permission granted and the building regulations.
  - Copy of the Fire Safety Certificate.
  - Evidence the premises has been inspected by the HSE and is in compliance with food safety regulation.

|                                                              | 73%                                                                                                    |                                                                                                    |                                           |               |
|--------------------------------------------------------------|----------------------------------------------------------------------------------------------------|----------------------------------------------------------------------------------------------------|-------------------------------------------|---------------|
| Docume                                                       | nts                                                                                                    |                                                                                                    |                                           |               |
| This section is for<br>Please upload th<br>If you have any o | r you to submit the necessary documentation to al<br>e documents here or email them as soon as possi<br>queries please contact our Customer Support Tear | low us assess your application.<br>ble to: qualityassurance@failteirela<br>n on Tel: 1890 697000 or Email: qu | nd.ie<br>ialityassurance@failteireland.ie |               |
| Sequence 🕇                                                   | Document Type                                                                                                    | File Name                                                                                                    | Included?                                 |               |
| 1                                                            | Copy of Planning Permission                                                                                                    |                                                                                                    | No                                        | Browse        |
| 2                                                            | Copy of the Certificate of Compliance in<br>relation to the planning permission granted<br>and the building regulations                                  |                                                                                                    | No                                        | Browse        |
| 3                                                            | Copy of the Fire Safety Certificate                                                                                                    |                                                                                                    | No                                        | Browse        |
| 4                                                            | Evidence the premises has been inspected by<br>the HSE and is in compliance with food safety<br>regulation                                               |                                                                                                    | No                                        | Browse        |
| Cancel session                                               | •                                                                                                    |                                                                                                    |                                           | Previous Next |

#### 9. Schedule of Fees

- The schedule of fees shown in this section are based on the information provided for the business.

|                                                                                                    | 80%                                                                    |                                                           |                                                 |                 |
|----------------------------------------------------------------------------------------------------|------------------------------------------------------------------------|-----------------------------------------------------------|-------------------------------------------------|-----------------|
| Caleadula of Food                                                                                                    |                                                                        |                                                           |                                                 |                 |
| Schedule of Fees                                                                                                    |                                                                        |                                                           |                                                 |                 |
| See below the schedule of fees based on the information you have our order will only be processed when your payment is receive<br>If you have any queries please contact our Customer Support T | ive provided for your business.<br>d.<br>eam on Tel: 1890 697000 or Er | You will be asked for payn<br>mail: qualityassurance@fail | nent of this fee at the end of the teireland.ie | ne application. |
| Cost Item                                                                                                    | Price                                                                  | VAT % 🕇                                                   | VAT Amount 🕇                                    | Gross Amount    |
| 01. APP-HOTEL-INITIAL APPLICATION                                                                                                    | €453.93                                                                | 0.00                                                      | €0.00                                           | €453.93         |
|                                                                                                    |                                                                        |                                                           |                                                 |                 |
| Cancel session                                                                                                    |                                                                        |                                                           | Previous                                        | Next            |

#### 10. Terms and Conditions

- Please review each of the terms and conditions listed, all of these must be ticked "Yes" to proceed.

| Terms and Conditions                                                                                                    |
|----------------------------------------------------------------------------------------------------|
| Please read carefully the sections below and each of the documents on the links.<br>You must confirm and agree with each of the Terms and Conditions before you can proceed to the schedule of fees on the next screen.                                                                                                    |
| If you have any queries please contact our Customer Support Team on Tel: 1890 697000 or Email: qualityassurance@failteireland.ie                                                                                                    |
| Quality Framework Agreement                                                                                                    |
| Note: The Minimum Requirements for Approval can be viewed by double clicking on the link below.                                                                                                    |
| http://www.failteireland.ie/FailteIreland/media/WebsiteStructure/Documents/2_Develop_Your_Business/4_Quality_Asurance/Hotel-Regs-2016-27June.pdf                                                                                                    |
| <ol> <li>I/We agree to fully participate in Fáilte Ireland's Quality Assurance Framework.</li> <li>The premises and business entities to which this form relates are in full and current compliance with all regulatory frameworks of the State.</li> <li>I/We accept that the accuracy of all particulars given on this form, along with the required documents (as stated in the requirements), is the responsibility of the person or organisation completing it and Fáilte Ireland and its Service Provider will have no liability for inaccurate particulars which are submitted to it. I/We hereby agree to indemnify Fáilte Ireland and its Service Provider will have no liability for inaccurate particulars which are submitted to it. I/We hereby agree to indemnify Fáilte Ireland and its Service Provider form all liability arising from the use of information supplied on this form or from any inaccuracy in such information.</li> <li>Fáilte Ireland reserves the right to edit any information provided for accuracy and to ensure it complies with our editorial guidelines.</li> <li>The premises and business entities to which this form relates are in compliance with the Registration and Renewal of Registration Regulations for Hotels 2016.</li> <li>I/We agree to accept Fáilte Ireland and its Service Provider's decision as final and binding with regards to approval with recourse the normal appeals procedure.</li> </ol> |
|                                                                                                    |

| will provide significant additional routes to customers.                                                                                                    |                             |
|----------------------------------------------------------------------------------------------------|-----------------------------|
| This Agreement also sets out my commitment to keeping the listing information up-to-date.                                                                                                    |                             |
|                                                                                                    |                             |
|                                                                                                    |                             |
|                                                                                                    |                             |
| Accer/Data Contributor?*                                                                                                    |                             |
| • Not Yes                                                                                                    |                             |
|                                                                                                    |                             |
|                                                                                                    |                             |
| Signage & Logo Agreement                                                                                                    |                             |
| Note: The Signage & Logos Agreement can be viewed by double clicking on the link below.                                                                                                    |                             |
| http://www.foith.included.intfoith.helded.and/include.iteCharakan/Documents/Documents/Docu | differen SIGN LOCO 2015 adt |
| http://www.taitereiano.e/=aitereiano/media/vebsitestructure/Documents/z_Develop_rour_business/4_duality_Asurance/Fi-Terms-con                                                                                                    | aliions-SIGN-LOGO-2015.pai  |
|                                                                                                    |                             |
| I hereby confirm that I have read, understand and accept the specific terms and conditions regarding the use of the Failte Ireland logos and                                                                                                    | signage.                    |
|                                                                                                    |                             |
|                                                                                                    |                             |
|                                                                                                    |                             |
|                                                                                                    |                             |
|                                                                                                    |                             |
|                                                                                                    |                             |
| Accept Symage & Logos?*                                                                                                    |                             |
| • Not O Yes                                                                                                    |                             |
|                                                                                                    |                             |
|                                                                                                    |                             |
| Reviewed Data Agreement                                                                                                    |                             |
|                                                                                                    |                             |
| I nereby confirm that the information that I have submitted in this form is up to date and accurate.                                                                                                    |                             |
|                                                                                                    |                             |
|                                                                                                    |                             |
|                                                                                                    |                             |
| Accept Deviced Data? *                                                                                                    |                             |
|                                                                                                    |                             |
|                                                                                                    |                             |
|                                                                                                    |                             |
|                                                                                                    |                             |
|                                                                                                    |                             |
|                                                                                                    |                             |
|                                                                                                    | Provious Novt               |
|                                                                                                    | I TOYIOUS                   |

11. Application Costs and Checkout
 Please review the Cost Items and accept Fáilte Ireland's legal terms and conditions.

|                                      |                   | 93%  |                     |                                                                                      |
|--------------------------------------|-------------------|------|---------------------|--------------------------------------------------------------------------------------|
| Hotel<br>123<br>d1<br>Ireland        |                   |      |                     | Fáilte Ireland<br>Accounts Receivable Dept.<br>Áras Reddan<br>Temple Street<br>Sligo |
| Customer Reference                   |                   |      |                     | Order Date: 31/03/2017 10:06:38                                                      |
| Cost Item 🕇                          | Price (VAT Excl)  | VAT% | VAT Amount          | Price (VAT Incl)                                                                     |
| 01. APP-HOTEL-INITIAL APPLICATIO     | ON €453.93        | 0.00 | €0.00               | €453.93                                                                              |
| Total Order Value: €4 Payment Method | 53.93<br>bit Card |      | l accept Fáilte Ire | eland's legal terms and conditions 🗌                                                 |
|                                      |                   |      | Ρ                   | revious Proceed to Pay                                                               |

- 12. You will then be directed to Realex Payments to pay the Application Fee.
  - Please note the application is not complete until this payment has been made.

|                        | Secured By 256bit SSL Cert 🖴                |
|------------------------|---------------------------------------------|
|                        | $\mathbf{X}$                                |
|                        |                                             |
|                        |                                             |
| Security Code <b>1</b> |                                             |
| Security Code          |                                             |
|                        |                                             |
|                        |                                             |
|                        |                                             |
| Pay Nov                | N                                           |
| /                      |                                             |
| Securely Process       | sed by                                      |
| 🔿 rea                  | ex                                          |
|                        | Security Code S<br>Security Code<br>Pay Nov |

|                     |            | Your orde | r completed suc          | cessfully!                                                            |                                                                                       |
|---------------------|------------|-----------|--------------------------|-----------------------------------------------------------------------|---------------------------------------------------------------------------------------|
|                     |            | Thank 1   | you very much for your o | rder.                                                                 |                                                                                       |
|                     |            |           |                          |                                                                       | Print<br>Confirmation                                                                 |
| Payment             | Confirmati | ion       |                          |                                                                       |                                                                                       |
|                     |            |           |                          | C                                                                     | rder #                                                                                |
|                     |            |           |                          |                                                                       | Failte Ireland<br>Accounts Receivable Dept.<br>Areas Reddan<br>Temple Street<br>Silgo |
| Payment Method:     |            |           |                          |                                                                       | Order Date                                                                            |
| Order summa         | ry.        |           |                          |                                                                       |                                                                                       |
| Item                | Nett Price | VAT%      | VAT Amount               | Quantity                                                              | Gross Price                                                                           |
|                     |            |           |                          | Total                                                                 |                                                                                       |
| Paid in Full by Cre | dit Card   |           | r,                       | PLEASE DIRECT REMITTANC<br>Email customersupp<br>Telephone 1800242473 | ES & ALL ENQUIRIES TO:<br>art@feilteireland.ie                                        |
|                     |            |           |                          | No Receipt will be issued un                                          | ess requested.                                                                        |
|                     |            |           |                          |                                                                       |                                                                                       |

## **Application Complete**

Please note if you require assistance or advice at any stage of the application process please contact our dedicated service provider Capita Customer solutions:

Phone: 1890 697000 Email: qualityassurance@failteireland.ie